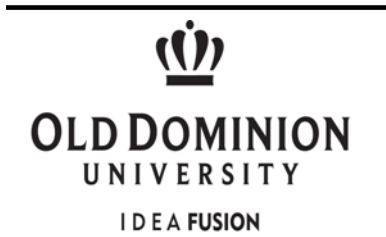

## **Department of Procurement Services**

## **Electronically Request eReceiving Access Instructions**

**Purpose:** To provide a step-by-step instruction guide for requesting Banner eReceiving access through the electronic account request process.

**Requirements:** Banner eReceiving training is mandatory. Training is provided monthly and will be required prior to the approval of Banner eReceiving access.

## Steps to ensure proper request of eReceiving access in Banner:

- 1. In your internet browser go to <u>https://midas.odu.edu</u> to reach the Monarch Identification and Authorization System Home Page.
- 2. Enter you MIDAS username and password, press Login
- 3. To request user access click **My Account** drop down box.
- 4. From the drop down options, select **Account Request**.

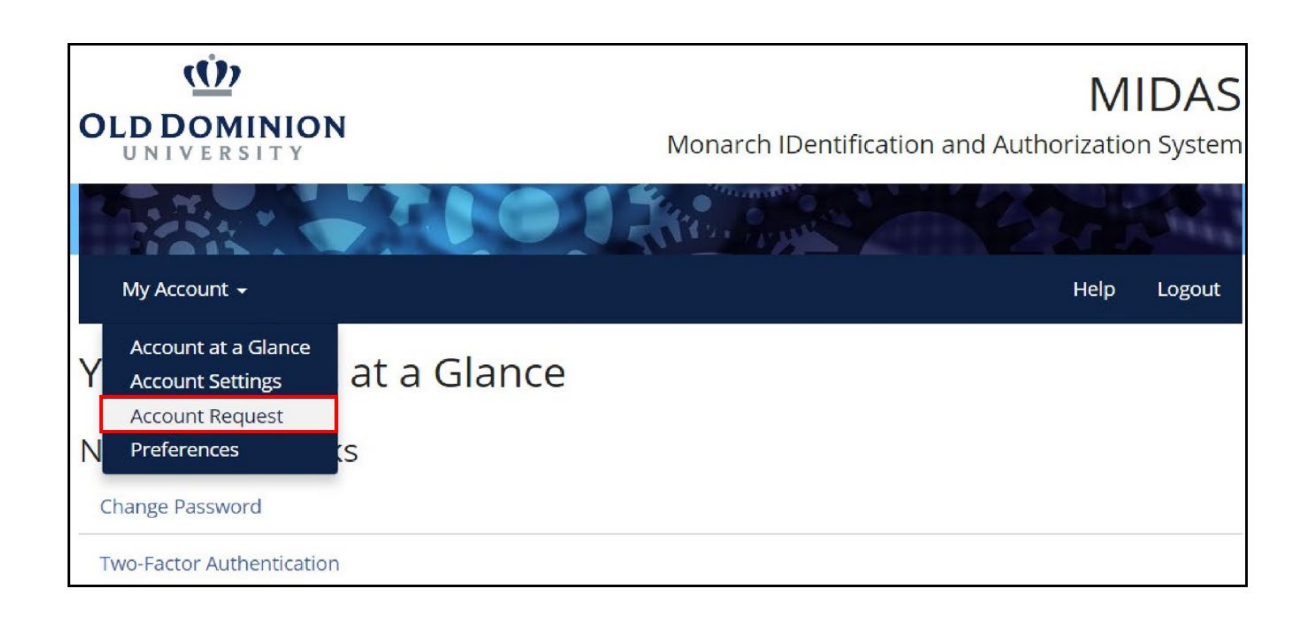

5. For eReceiving account requesting, the Budget Code information on this page will remain the same. After verifying the Budget Code, click **Next** at the bottom of the current page to move to the next page.

| Account Re             | equest                                                                                                    |  |
|------------------------|----------------------------------------------------------------------------------------------------|--|
| Employment Information |                                                                                                    |  |
| Role                   | Our records indicate that your primary role with the university is Classified Staff                                                             |  |
| Budget Code            | 1PC**                                                                                                    |  |
|                        | Above is your current budget code in our system. If this is not correct, please update it here. <ul> <li>Are you employed part-time?</li> </ul> |  |
| Previous               | Cancel Finish                                                                                                    |  |

6. Select the **Banner** drop down box under heading that says **Request Specific Accounts**.

| Request Specific Accounts elect account types from applicable categories                                                                                                 |                   |
|----------------------------------------------------------------------------------------------------|-------------------|
| * Services                                                                                                    |                   |
| Please select a service from the drop-down below. If additional information is needed, it will be displayed. Once you've made your choice, click the "Add" button below. | Selected Services |
| Choose One V                                                                                                    |                   |
| Add                                                                                                    |                   |
| Advising                                                                                                    |                   |
| - DUM                                                                                                    |                   |
| Banner Finance                                                                                                    |                   |
| Banner Human Resources                                                                                                    |                   |
| Database                                                                                                    |                   |
| • EAB                                                                                                    |                   |
| • Other                                                                                                    |                   |
| • Server                                                                                                    |                   |
| Shared Folders/Groups                                                                                                    |                   |

7. Expand the **Banner** drop down option. Make sure you are on the **Class Selection** table.

| equest Specific Accounts                                                                                             |                       |  |
|----------------------------------------------------------------------------------------------------|-----------------------|--|
| lect account types from applicable categories                                                                        |                       |  |
| Services                                                                                                    |                       |  |
| Advising                                                                                                    |                       |  |
| • BDM                                                                                                    |                       |  |
| • Banner 🖕                                                                                                    |                       |  |
|                                                                                                    |                       |  |
| Class Selection Object Selection Role Selection                                                                      |                       |  |
| Please select Banner classes here. For a detailed description of the Ban<br>classes refer to the Banner Systems Page | ner Selected Classes: |  |
| Banner System:                                                                                                    |                       |  |
| Choose One                                                                                                    | ~                     |  |
| Banner Class:                                                                                                    |                       |  |
|                                                                                                    | ~                     |  |
|                                                                                                    |                       |  |
| Account ID (optional):                                                                                               |                       |  |
| Account ID (optional):                                                                                               |                       |  |
| Account ID (optional):                                                                                               |                       |  |
| Account ID (optional):                                                                                               |                       |  |
| Account ID (optional): Add Banner Finance                                                                            |                       |  |

8. Under Class Selection Banner System, expand the selection to select Banner Procurement Services.

| vices                                    |
|------------------------------------------|
| lising                                   |
| М                                        |
| aper                                     |
| Banner System:<br>Choose One             |
| Choose One<br>Banner Accounts Receivable |
|                                          |

9. Select Finance CPS Receiving under Banner Class. Click Add.

| Class Selection                                                                                      | Object Selection                                     | Role Selection                       |              |                   |
|----------------------------------------------------------------------------------------------------|------------------------------------------------------|--------------------------------------|--------------|-------------------|
| Please select Banner<br>classes refer to the B                                                       | classes here. For a det<br>anner Systems Page.       | ailed description of                 | the Banner   | Selected Classes: |
| Banner System:                                                                                       |                                                      |                                      |              |                   |
| Banner Procuremen                                                                                    | nt Services                                          |                                      | ~            |                   |
| Banner Class:                                                                                        |                                                      |                                      |              |                   |
| Finance CPS Receiv                                                                                   | ving                                                 |                                      | ~            |                   |
| Description Create<br>University personnel                                                           | receiving reports for de<br>responsible for e-receiv | elivered goods; giver<br>ving tasks. | n to general |                   |
|                                                                                                    |                                                      |                                      |              |                   |
| Account ID (option                                                                                   | al):                                                 |                                      |              |                   |
| Account ID (option Add anner Finance                                                                 | al):                                                 |                                      |              |                   |
| Account ID (option<br>Add                                                                            | es                                                   | -                                    |              |                   |
| Account ID (option<br>Add                                                                            | es                                                   |                                      |              |                   |
| Account ID (option<br>Add<br>anner Finance<br>anner Human Resource<br>atabase<br>AB                  | es                                                   |                                      |              |                   |
| Account ID (option<br>Add<br>anner Finance<br>anner Human Resource<br>atabase<br>AB<br>ther          | es                                                   |                                      |              |                   |
| Account ID (option<br>Add<br>anner Finance<br>anner Human Resource<br>atabase<br>AB<br>ther<br>erver | es                                                   |                                      |              |                   |

10. Your selection will show up underneath the *Selected Classes* field. Click the **Next** button at the bottom of the page.

| Class Selection Object Selection                                                                                                   | Role Selection                                                              |
|----------------------------------------------------------------------------------------------------|-----------------------------------------------------------------------------|
| Please select Banner classes here. For a deta<br>description of the Banner classes refer to the<br>Systems Page.<br>Banner System: | Banner Selected Classes: Finance CPS Receiving (BAN_CPS_RECEIVING) [remove] |
| Choose One                                                                                                    | ·                                                                           |
| Banner Class:                                                                                                    |                                                                             |
| Description                                                                                                    |                                                                             |
| Account ID (optional):                                                                                                    |                                                                             |
| Add                                                                                                    |                                                                             |
| Banner Finance                                                                                                    |                                                                             |
| Banner Human Resources                                                                                                    |                                                                             |
| Database                                                                                                    |                                                                             |
| ▶ EAB                                                                                                    |                                                                             |
| • Other                                                                                                    |                                                                             |
| • Server                                                                                                    |                                                                             |
| Shared Folders/Groups                                                                                                    |                                                                             |
| Previous Next Cancel Finish                                                                                                    |                                                                             |

11. On the next page, provide a justification why the account is needed in the text box. Then press **Next** at the bottom of the current page.

| stification for A      | <b>ccount Request</b>                                                                                                    |
|------------------------|----------------------------------------------------------------------------------------------------|
| nter a justification o | r a comment for this request.                                                                                                    |
| Please provide a ju    | stification why the account is needed. In this field you can also enter a comment, more details about the requester for the approve |
| additional instructi   | ons. Please be more specific than citing "job duties", especially for access to sensitive data.                                     |
| Example                | e only: Received eReceiving Training on 08/14/18. Need to                                                                           |
| docume                 | ent receiving of goods/services that's been received to reflect the                                                                 |
| actual d               | ate of receipt.                                                                                                    |
| actual d               | ate of receipt.                                                                                                    |

12. Once you have reviewed this summary page, click **finish**.

| Account Request Summary                      |                             |           |                                             |               |                    |        |
|----------------------------------------------|-----------------------------|-----------|---------------------------------------------|---------------|--------------------|--------|
| he account will include th                   | e following Banner classes: | :         |                                             |               |                    |        |
| ltem                                         | Budget Code                 | ECLS Code | Posting in<br>Accrual<br>Period<br>Allowed? | Account<br>ID | Expiration<br>Date | Action |
| Finance CPS Receiving<br>(BAN_CPS_RECEIVING) |                             |           | false                                       |               |                    | remove |

Once you have successfully completed the request, you will receive a confirmation email from ITS.

## **Procurement Services Contact:**

Barbie Edwards 757-683-7158 bdedward@odu.edu